## Tips for Job Searching in Western Connect

| You are currently logged in as           | Q Overview                                                                |                                                                |
|------------------------------------------|---------------------------------------------------------------------------|----------------------------------------------------------------|
|                                          | Welcome to Western Connect! If you have any questions, please contact him | esternu@uwo.ca                                                 |
|                                          |                                                                           |                                                                |
| Dashboard                                | View all available postings Search Job Postings                           |                                                                |
|                                          | QUICK SEARCHES:                                                           | MY SAVED SEARCHES                                              |
| JOB POSTINGS                             | 424 New Graduate Opportunities                                            | Saved searches will automatically expire 1 year after creation |
| Interviews<br>Documents                  | Summer Job Opportunities                                                  |                                                                |
| Applications                             | Featured Postings                                                         | You have no saved searches                                     |
| Volunteer Postings                       | Applied To                                                                |                                                                |
| Internship/Co-op 🗸 🗸 🗸                   | <ul> <li>Shortlist</li> </ul>                                             | SEARCH POSTING                                                 |
| Social Science Career Apprenticeship 🔷 🗸 | 0 Viewed                                                                  | Enter the job ID you are searching for                         |
| Western Entrepreneurship 🗸 🗸             | 640 New Posting Since Last Login                                          | Search                                                         |
| Appointments 🗸 🗸                         | 100 Postings added in the last 7 days                                     |                                                                |
| Event Calendars 🗸 🗸                      | Application Deadlines Today                                               |                                                                |
| Learn to Lead 🗸 🗸 🗸                      | Application Deadlines in the next 10 Days                                 | LIST MANAGEMENT OPTIONS                                        |
| Academic Success Program 🗸 🗸             |                                                                           | Manage Staved Search and Email Melifection                     |
| Western Peer Leader Program 🗸 🗸 🗸        |                                                                           |                                                                |
| Co-Curricular Record 🗸 🗸                 | 4                                                                         | Manage My Not Interested List                                  |
| Orientation                              | • /                                                                       |                                                                |
|                                          |                                                                           |                                                                |
|                                          |                                                                           |                                                                |
|                                          |                                                                           | My Saved Searches allows you view the                          |
|                                          | ·                                                                         |                                                                |
| uick Searches are availal                | ble to bein narrow                                                        | saved searches that you have created base                      |
| ulck Searches are availab                |                                                                           | / on your own job hunt interests.                              |
| our job search based on $\ell$           | deadlines, new                                                            |                                                                |
| ostings etc                              |                                                                           |                                                                |
| Joings, etc.                             |                                                                           | /                                                              |
|                                          |                                                                           |                                                                |
|                                          |                                                                           | Vou can manage vour email                                      |
|                                          |                                                                           |                                                                |
| Do you know                              | the Job ID? Search it here!                                               | notifications and saved searches here                          |
| Do you know                              | the Job ID? Search it here!                                               | notifications and saved searches here.                         |

## **Creating a Saved Search**

| You are currently logged in as<br>Ted Teacher<br>Dashboard<br>JOB POSTINGS<br>JOB POSTINGS<br>You are currently logged in as<br>Ted Teacher<br>Dashboard                                                                                                    | Job Postings Q Overview Welcome to Western Connect! If you have any questions, please contact hirewesternu@uwo.ca View all available postings Guick SEARCHES: Advanced Search Search Job Postings GENERAL SEARCH PARAMETERS | You can select "Search Job<br>Postings" and filter on various<br>criteria. Select "Search Job<br>Postings" to see results that match<br>your criteria. You'll then have the<br>option to save the search for<br>future use. |
|----------------------------------------------------------------------------------------------------|----------------------------------------------------------------------------------------------------|----------------------------------------------------------------------------------------------------|
| JOB POSTINGS       ^         JOB POSTINGS       ^         Interviews       ^         Documents       ^         Applications       ~         Volunteer Postings       ~         Internship/Co-op       ~         Social Science Career Apprenticeship       ~         Appointments       ~         Appointments       ~         Learn to Lead       ~         Academic Success Program       ~         Western Feer Leader Program       ~         Co-Curricular Record       ~ | Date Live   App Deadline   Featured Posting    COMPANY INFO  Organization  City  Province / State  SELECT ALL Filter  Ababama Ababama Abasta                                                                                | Search Results QUICK FILTERS: New Search Save My Search Criteria                                                                                                    |

Careers & Experience | Western 📚

## **Outcome Campus Connect**

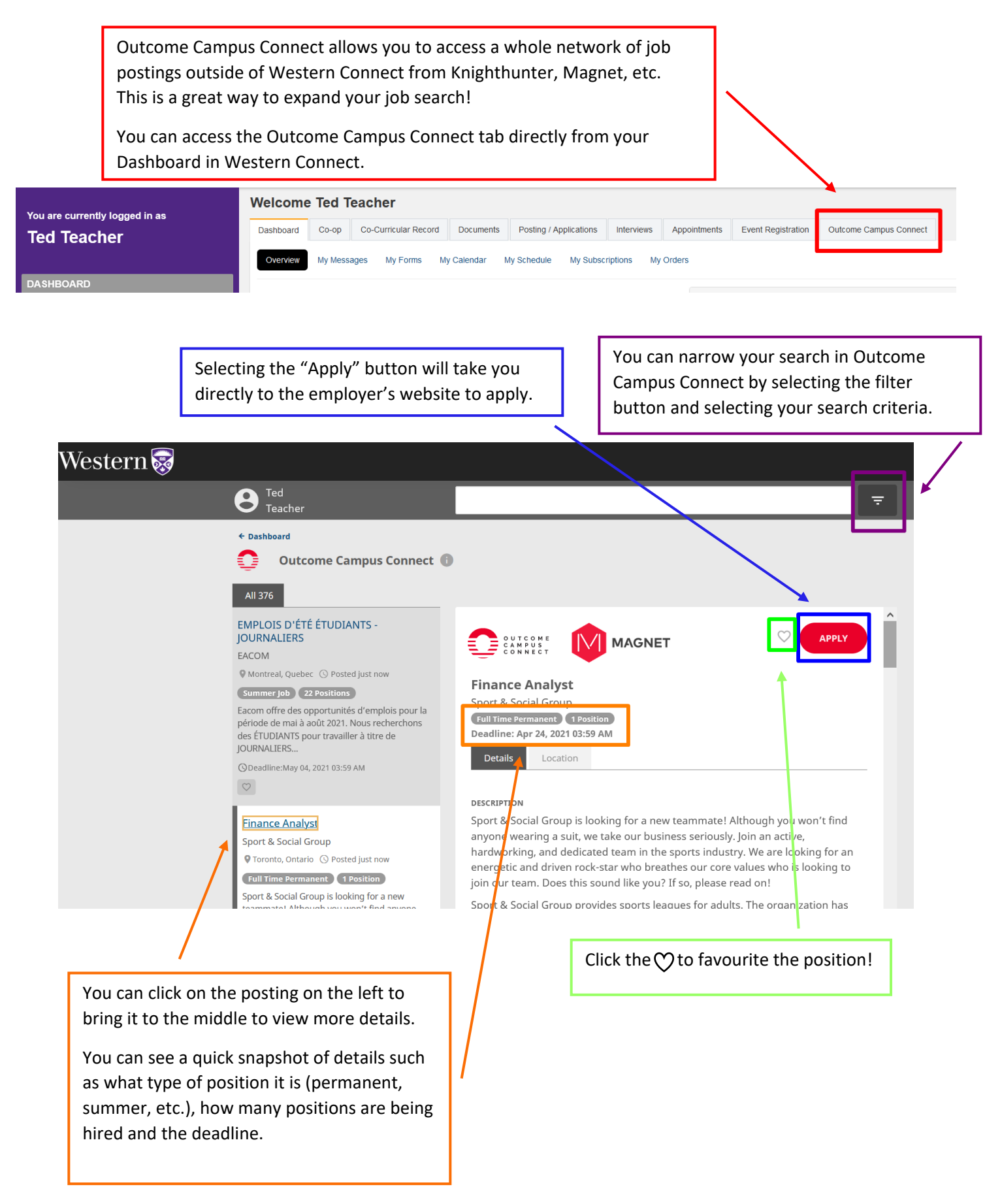